## Инструкция по регистрации и участию в олимпиадах для дошкольников «Умка» и «Шәкерт».

- 1. Внести в поисковой строке любого удобного для участника браузера адрес сайта олимпиад <u>www.deti.odkzn.ru</u> либо нажать на активный текст <u>здесь</u>.
- 2. В открывшемся окне нажать ВХОД в правом верхнем углу, как показано на рисунке:

| $\leftarrow \rightarrow$ | (9) C ef deti.odkzn.ru       | одкзн | <b>■</b> 1              |
|--------------------------|------------------------------|-------|-------------------------|
| <b>S</b>                 | В начало Мы в odkzn.ru О нас |       | (Ф. Русский (ru) - Вход |
|                          |                              | одкзн |                         |

3. Далее в следующем открывшемся окне выбрать СОЗДАТЬ УЧЕТНУЮ ЗАПИСЬ:

|                                                                      | KZN                                                                                                    |
|----------------------------------------------------------------------|----------------------------------------------------------------------------------------------------|
| Логин или а,                                                         | дрес электронной почты                                                                                                   |
| Пароль                                                               |                                                                                                    |
| Вход                                                                 |                                                                                                    |
| Забыли пароль?                                                       |                                                                                                    |
| Вы в первь<br>Уважаемые родит<br>вас ознакомиться<br>Создать учетнун | н <b>й раз на нашем сайте?</b><br>пели! Прежде чем регистрироваться на сайте, просим<br>с условиями участия.<br>о запись |
| Русский (ru) 👻                                                       | Уведомление о файлах куки                                                                                                |

4. На следующем шаге заполнить все необходимые регистрационные данные участника.

- 4.1. Просим записать на бумаге созданные логин и пароль или запомнить их.
- 4.2. Адрес электронной почты не может быть использован для создания двух и более учетных записей. Для каждого нового участника необходимо создавать новую учетную запись с нового электронного адреса.
- 4.3. <u>В строки ИМЯ и ФАМИЛИЯ вносятся данные участника(ребенка), а не создателя учетной записи.</u> Все данные вносимые при регистрации будут отражены в дипломе участника, поэтому просим внимательно вносить данные участника (РЕБЕНКА).

| Логин 🔮                                                                                                 |                                                                                                    |
|----------------------------------------------------------------------------------------------------|----------------------------------------------------------------------------------------------------|
| ivanov_ivan2023                                                                                         |                                                                                                    |
| Тароль должен содержать сим<br>строчных букв - не менее 1, пр<br>символов, не являющихся букв<br>или #. | волов - не менее 8, цифр - не менее 1,<br>юписных букв - не менее 1, не менее 1<br>зами и цифрами, например таких как *, - |
| Пароль                                                                                                  |                                                                                                    |
| •••••                                                                                                   |                                                                                                    |
|                                                                                                    | 0.000                                                                                                    |
| чдрес электронной почты (еще                                                                            | : pas) 😈                                                                                                    |
| Имя                                                                                                    |                                                                                                    |
| Фамилия                                                                                                 |                                                                                                    |
|                                                                                                    |                                                                                                    |

5. В графе АДРЕС участник выбирает свой регион проживания. По умолчанию в строке РЕГИОН указана Республика Татарстан. В строке ГОРОД/РАЙОН участнику необходимо внести название своего города проживания либо название района проживания.

| FIGHT                            |                  |
|----------------------------------|------------------|
| амилия 0                         |                  |
| Иванов                           |                  |
|                                  |                  |
| ✓ Адрес                          |                  |
| егион 0                          |                  |
| Республика Татарстан             | ÷                |
| Выбрать                          | <b>^</b>         |
| Республика Татарстан             |                  |
| Алтайский край                   |                  |
| Амурская область                 |                  |
| Архангельская область            |                  |
| Астраханская область             |                  |
| Белгородская область             | итателя          |
| Брянская область                 |                  |
| Владимирская область             | го детского сада |
| Волгоградская область            | ДОУ, данную      |
| Вологодская область              | №190»            |
| Воронежская область              |                  |
| Донецкая Народная Республика     |                  |
| Евреиская автономная область     |                  |
| Забаикальский край               | ьное             |
| Запорожская область              |                  |
| Ивановская область               |                  |
| Иркутская область                |                  |
| Кабардино-Балкарская Республика  |                  |
| калининградская область          | и на сайте. 🕕    |
|                                  |                  |
|                                  |                  |
| Создать мой новый аккаунт Отмена |                  |

6. В графе НАЗВАНИЕ ДОУ/ФИО ВОСПИТАТЕЛЯ участник указывает наименование дошкольного образовательного учреждения, который он посещает и данные своего воспитателя (педагога). Если участник не посещает ДОУ и не имеет воспитателя – строки остаются незаполненными. Внимание! Раздел НАЗВАНИЕ ДОУ/ФИО ВОСПИТАТЕЛЯ – после создания учетной записи изменению не подлежат, при допущении ошибки в данной графе – участнику необходимо создать новую учетную запись.

| Название ДОУ (впишите краткое<br>согласно Уставу. В случае, если у<br>строку не заполняет). Пример: М<br>ФИО воспитателя (если ребенок | е наименование вашего детского сада<br>/частник не посещает ДОУ, данную<br>ИАДОУ «Детский сад №190» |
|----------------------------------------------------------------------------------------------------|----------------------------------------------------------------------------------------------------|
| ФИО воспитателя (если ребенок                                                                                                    |                                                                                                    |
| ФИО воспитателя (если ребенок                                                                                                    |                                                                                                    |
| учреждение, заполнение этого г                                                                                                    | : не посещает дошкольное<br>поля необязательно)                                                     |
| <ul> <li>Я ознакомлен(а) с условиями</li> </ul>                                                                                        | участия и регистрации на сайте. 🌖                                                                   |
| Создать мой новый аккаунт                                                                                                    | Отмена                                                                                              |
| Обязательные для заполнения п                                                                                                    | оля в этой форме помечены 🚺 .                                                                       |

7. На следующем шаге необходимо нажать СОЗДАТЬ МОЙ НОВЫЙ АККАУНТ, как показано на рисунке:

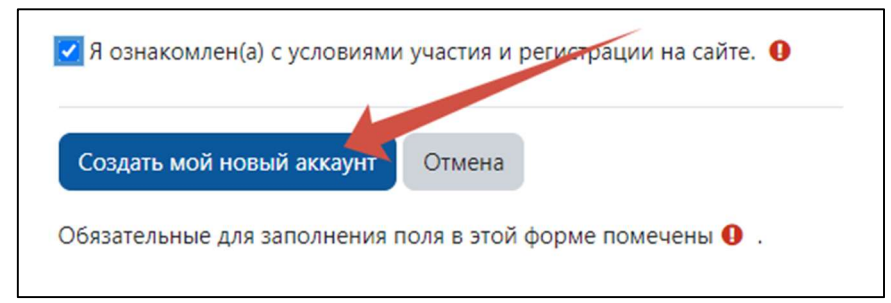

8. Далее участнику необходимо подтвердить свою учетную запись. Для этого нужно открыть письмо, которое будет направлено на электронный адрес, указанный при регистрации. <u>ВНИМАНИЕ! Письмо, скорее всего, будет находиться в одной из папок: СПАМ, РАССЫЛКА, ВСЯ ПОЧТА и др.</u>

| ОДКЗН: подтверждение учетной записи                                                                                                    |
|----------------------------------------------------------------------------------------------------|
| Администратор Пользователь (отправлено через deti.odkzn.ru) noreply@deti.odkzn.ru                                                                                                    |
| Здравствуйте!                                                                                                    |
| На сайте «ОДКЗН» был запрос на создание учетной записи с указанием Вашего адреса электронной почты.                                                                                                    |
| Для подтверждения новой учетной записи пройдите по следующему адресу:                                                                                                    |
| https://deti.odkzn.ru/login/confirm.php?data=BH8AmdvbgAqUMrn/ilnar                                                                                                    |
| В большинстве почтовых программ этот адрес должен выглядеть как синяя ссылка, на которую достаточно нажать. Если это не сработает, просто скопируйте<br>адрес и вставьте его в адресную строку в верхней части окна вашего браузера. |
| Если потребуется помощь, свяжитесь с администратором сайта                                                                                                    |
| Администратор Пользователь                                                                                                    |
|                                                                                                    |

9. После подтверждения учетной записи, в новом открывшемся окне, необходимо пройти в раздел В НАЧАЛО.

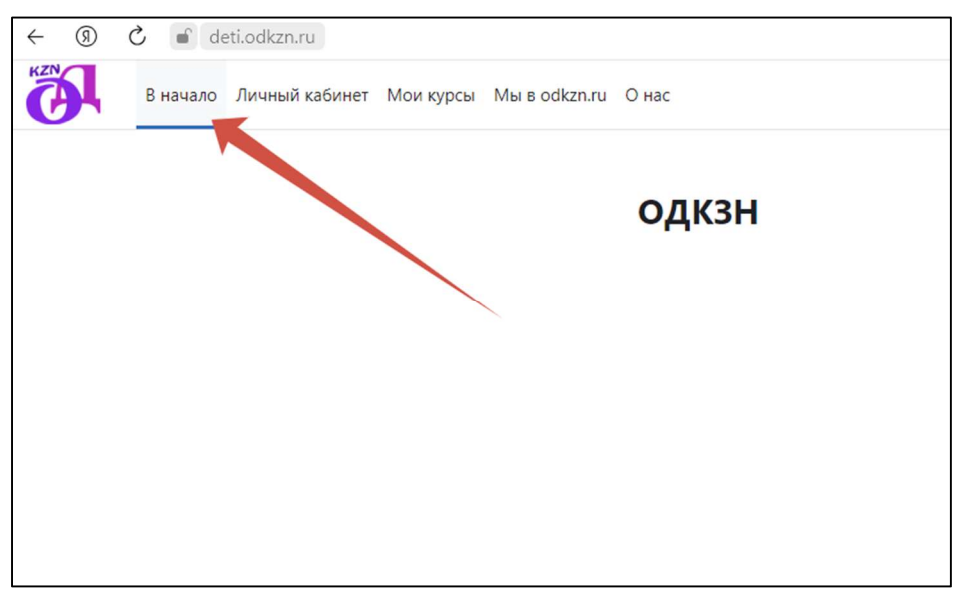

10. Перед участником открываются доступные к прохождению олимпиады по возрастным категориям.

| (9) C i deti.odkzn.ru             | одкзн                                                                                                    | я |
|-----------------------------------|----------------------------------------------------------------------------------------------------|---|
| В начало Личный кабинет Мои курсь | Mulia odkzn.ru O Hac                                                                                                | ۵ |
|                                   | ОДКЗН                                                                                                    |   |
|                                   | Доступные курсы<br>Мактапкача яшьтаге балалар өчен "Шакерт" олимпиадасы (6-7 яшь). Көзге сезон                      |   |
|                                   | Мактапкача яшьтаге балалар өчен "Шәкерт" олимпиадасы (5-6 яшь). Көзге сезон                                         |   |
|                                   | Открытая олимпиада для детей дошкольного возраста "УМКА" (6-7 лет). Осенний сезон Учитель: Администратор Портала    |   |
|                                   | Открытая олимпиада для детей дошкольного возраста "УМКА" (5-6 лет). Осенний сезон<br>Учитель: Администратор Портала |   |
|                                   |                                                                                                    |   |
|                                   |                                                                                                    |   |

11. Необходимо выбрать одну из олимпиад (курсов), нажав на его наименование. <u>ВНИМАНИЕ! Задания олимпиады на татарском языке</u> «Шэкерт» не являются переводом заданий олимпиады «Умка», задания каждой из олимпиад не повторяют друг друга.

| ← ⑧ Ċ ■ deti.odkzn.ru                      | ОДКЗН                                                                             | 92 92 月                                        | • B     | <b>1</b> 0 |
|--------------------------------------------|-----------------------------------------------------------------------------------|------------------------------------------------|---------|------------|
| В начало Личный кабинет Мои курсы Мы в odk | Zn.ru O Hac                                                                       |                                                | Δ       | ии •       |
|                                            | одкзн                                                                             |                                                |         |            |
|                                            | Доступные курсы                                                                   |                                                |         |            |
|                                            | Мәктәпкәчә яшьтәге балалар өчен "Шәкерт" олимпиадасы (6-7 яшь). Көзге сезон       |                                                |         |            |
|                                            | <b>6</b>                                                                          |                                                |         |            |
|                                            | Мәктәпкәчә яшытәге балалар өчен "Шәкерт" олимпиадасы (5-6 яшь). Көзге сезон       |                                                |         |            |
|                                            | <b>6</b>                                                                          |                                                |         |            |
|                                            | Открытая олимпиада для детей дошкольного возраста "УМКА" (6-7 лет). Осенний сезон |                                                |         |            |
|                                            | Учитель: Администратор Портала                                                    |                                                |         |            |
|                                            | Открытая олимпизаа дла детей дошкольного возраста "УМКА" (5-6 дет). Осенний сезон |                                                |         |            |
|                                            | Учитель: Администратор Портала                                                    |                                                |         |            |
|                                            |                                                                                   |                                                |         |            |
|                                            |                                                                                   |                                                |         |            |
|                                            |                                                                                   | Avrugature Windows                             |         |            |
|                                            |                                                                                   | Чтобы активировать Windows, перейдите в раздел | Парамет | ры". ?     |

12. На следующем этапе необходимо оплатить участие в выбранной олимпиаде, нажав кнопку ОПЛАТИТЬ через PayAnyWay.

| Открытая олимпиада | для | дошкольников | "Умка" | (5- |
|--------------------|-----|--------------|--------|-----|
| 6 лет) осень       |     |              |        |     |

Варианты зачисления на курс

| Открытая олимпиада | для дошкольников "Уика" (5-6 лет) осень "                                       |
|--------------------|---------------------------------------------------------------------------------|
| ۲                  |                                                                                 |
|                    |                                                                                 |
|                    | Для регистрации на этом курсе требуется оплата                                  |
|                    | PayAnyWay                                                                       |
|                    | Crowmocru: RUB 120                                                              |
|                    | Net ANT wer                                                                     |
| Используйте к      | нопку, чтобы произвести оплату и зарегистрироваться в течение неохольких минут! |
|                    | Onnativitis vepes PayiAnyWay                                                    |

13. Далее выбираем СИСТЕМУ БЫСТРЫХ ПЛАТЕЖЕЙ и указываем данные плательщика. Описание товара и услуги не редактируем. стоимость участия в олимпиаде составляет **120 рублей**.

| Товары и услуги                      |                                   |
|--------------------------------------|-----------------------------------|
| Выбор Параметры                      |                                   |
| Выбор способа оплаты:                | Система быстрых платежей 🗸        |
| Оплата в пользу:                     | мбудо «центр для одаренных детей» |
| ФИО плательщика:                     | Иванов Иван Иванович              |
| Документ удостоверяющий<br>личность: | Паспорт гражданина Россий 🗸       |
| Серия и номер паспорта:              | 1234 567890                       |
| Сумма платежа:                       | 120                               |
| Описание:                            | Открытая олимпиада для дошк       |
|                                      | Прадолжить                        |

14. Далее переходим по кнопке ПРОДОЛЖИТЬ.

| Товары и услуги<br>выбор → Параметры |                                   |
|--------------------------------------|-----------------------------------|
| Выбор способа оплаты:                | Система быстрых платежей 🗸        |
| Оплата в пользу:                     | МБУДО «ЦЕНТР ДЛЯ ОДАРЕННЫХ ДЕТЕЙ» |
| ФИО плательщика:                     | Иванов Иван Иванович              |
| Документ удостоверяющий<br>личность: | Паспорт гражданина Россий 🗸       |
| Серия и номер паспорта:              | 1234 567890                       |
| Сумма платежа:                       | 120 P                             |
| Описание:                            | Открытая олимпиада для дошк       |
|                                      | Продолжить                        |

15. После успешной оплаты автоматически осуществляется переход на страницу выбранной олимпиады. В появившемся окне выбираем ПОНЯТНО.

| ← ③ Ĉ 🖬 deti.odkzn.ru  | Курс: Открытая                  | олимпиада для детей дошкольного возраста "УМКА" (6-7 лет). Осенний сезон                                                              |                                                                         | r r 🔳 📼 🛱 🍖                     |
|------------------------|---------------------------------|----------------------------------------------------------------------------------------------------|-------------------------------------------------------------------------|---------------------------------|
| В начало Личный кабине | т Мои курсы Мы в odkzn.ru О нас |                                                                                                    |                                                                         | Ф ии •                          |
| x                      | Найдите свой путь               | рытая олимпиада для детей дошколн<br>раста "УМКА" (6-7 лет). Осенний сезо<br>Участники Оценки Компетентности Подробнее «              | отонс<br>Н                                                              |                                 |
|                        |                                 | –<br>ярим Вас за оплату! Вы записаны на курс:<br>«тая олимпиада для детей дошкольного возраста "УМКА" (6-7 лет). Осенний сез<br>Эбщее | он»<br>Свернуть всё                                                     |                                 |
|                        | успехи.                         | ССРУМ<br>Форум<br>ТЕСТ<br>Открытая олимпиада для детей дошкольного возраста "УМКА" (6-7                                               | тметить как пройденное                                                  |                                 |
|                        |                                 | Асту, Осонь<br>Отерыяасток: Среда, 1 ноября 2023, 09:35<br>Закрыяасток: Четверг, 30 ноября 2023, 23:59                                |                                                                         |                                 |
|                        |                                 | Диплом                                                                                                    | менны как проиденное<br>Активация Windows<br>Чтобы активировать Windows | перейдите в раздел "Параметри 😗 |

16. Следующий шаг – выбор теста. Необходимо нажать на наименование олимпиады под словом ТЕСТ, как показано на рисунке.

| Курс                | Участники                                                                  | Оценки                                                       | Компетентности                          | Подробнее 🗸              |                         |
|---------------------|----------------------------------------------------------------------------|--------------------------------------------------------------|-----------------------------------------|--------------------------|-------------------------|
| Благодар<br>«Открыт | оим Вас за опла<br>ая олимпиада ,                                          | ату! Вы запи<br>для детей до                                 | саны на курс:<br>школьного возраста     | "УМКА" (6-7 лет). Осенни | ій сезон»               |
| ~ 0                 | бщее                                                                       |                                                              |                                         |                          | Свернуть вс             |
|                     | ΦΟΡΥΜ                                                                      |                                                              |                                         |                          | Отметить как пройденное |
| L                   | Форум                                                                      |                                                              |                                         |                          |                         |
|                     |                                                                            |                                                              | ля летей лошкольно                      | го возраста "УМКА" (6-7  | Отметить как пройденное |
|                     | ТЕСТ<br>Открытая с                                                         | олимпиала л                                                  | / / / / / / / / / / / / / / / / / / / / | 0 000 00000 0 00000 /0 1 |                         |
|                     | тест<br>Открытая с<br>лет). Осень                                          | олимпиада д                                                  | <u>AN ACTON AOURONDIO</u>               |                          |                         |
| Стку<br>Закр        | ТЕСТ<br>Открытая с<br>лет). Осень<br>рывается: Среда,<br>рывается: Четверг | <u>олимпиада</u> д<br>2<br>1 ноября 2023,<br>; 30 ноября 202 | 09:35<br>3, 23:59                       |                          |                         |

17. Далее следуя подсказкам системы, в любое удобное для участника время, необходимо начать выполнение олимпиадных заданий.

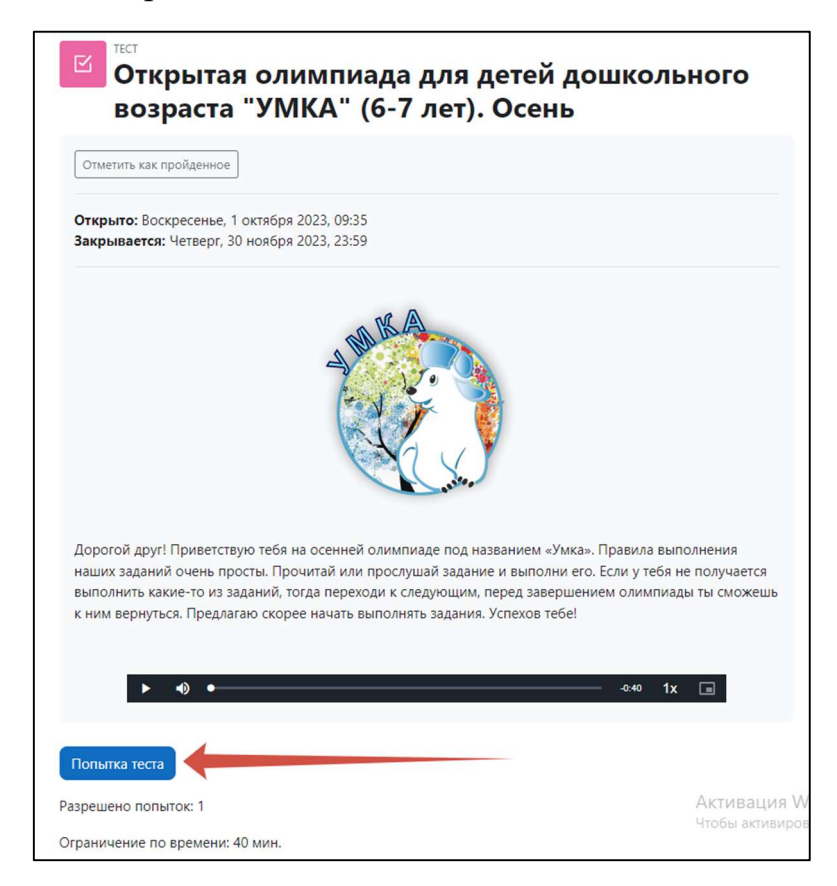

18. Далее необходимо нажать НАЧАТЬ ПОПЫТКУ. Рекомендуем перед началом выполнения олимпиады познакомить участника с работой компьютерной мышки, предварительно потренироваться. Не допускается оказание взрослыми лицами помощи участнику в выполнении заданий, кроме технической.

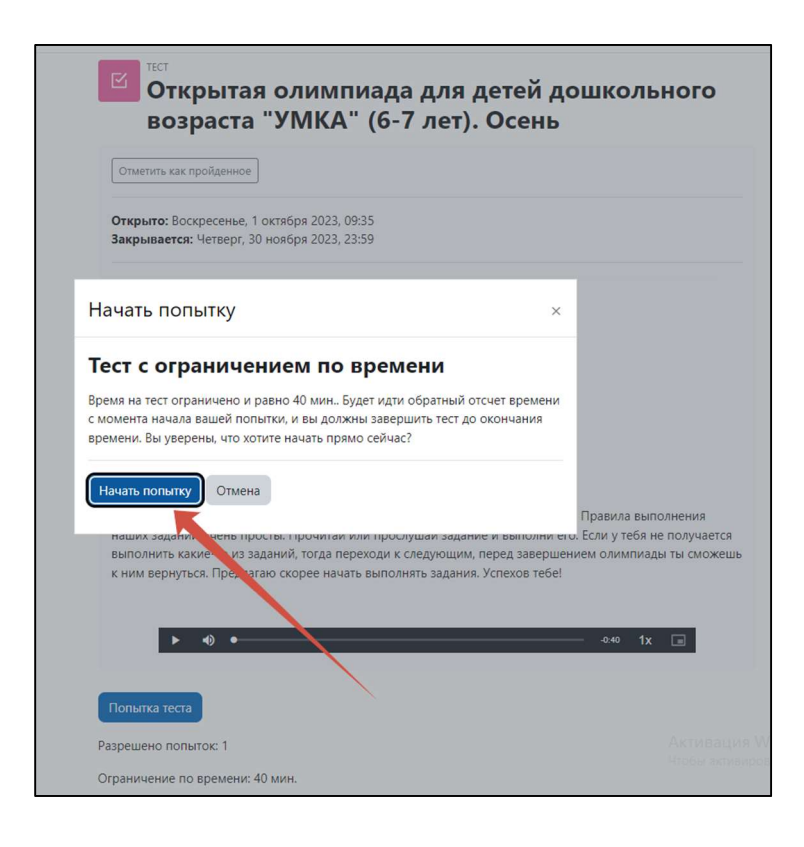

19. После того, как Вы нажали НАЧАТЬ ПОПЫТКУ, как показано на рисунке выше, начинается отсчет времени на выполнение заданий (общее время 40 минут), который вы увидите на экране. 10 минут отводится на организационно-пояснительную работу перед началом выполнения заданий и физкультминутку (перерыв) после первых 5 заданий, на выполнение заданий олимпиады отводится 30 минут, по истечении общего времени – 40 минут решение заданий становится недоступным. Количество попыток на выполнение заданий – 1. Задания Олимпиады участник выполняет, читая условия ИХ самостоятельно, либо нажав кнопку воспроизведения. Дети, не владеющие навыками чтения, должны пользоваться аудиосопровождением (аудисопровождение имеется К каждому заданию и доступно к прослушиванию неограниченное количество раз). выполнении олимпиады персональным При за компьютером необходимо предварительно подключить колонки и проверить их

работоспособность. Выполнение олимпиады на смартфонах, планшетах и гаджетах не поддерживается.

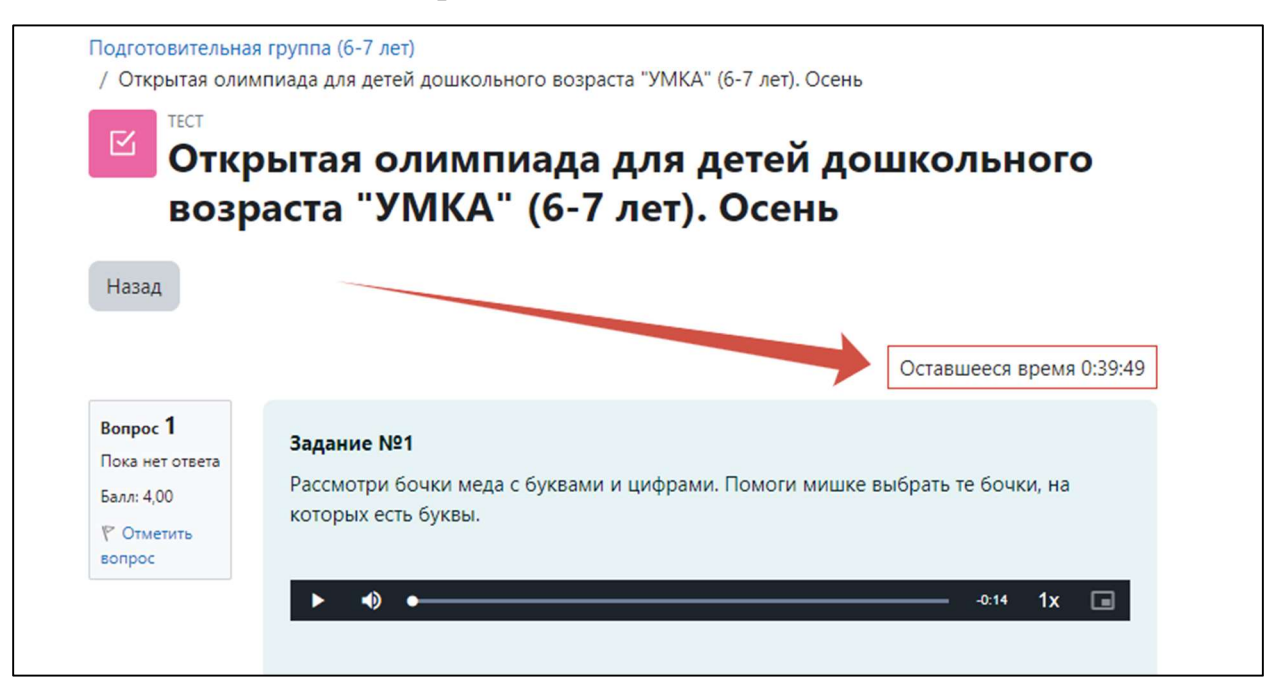

20. После выполнения всех заданий необходимо нажать ЗАКОНЧИТЬ ПОПЫТКУ.

| Bonpoc 18                                           |                                                                                           |
|-----------------------------------------------------|-------------------------------------------------------------------------------------------|
| Пока нет ответа<br>Не оценен<br>ГОтметить<br>вопрос | - MARA                                                                                    |
|                                                     |                                                                                           |
|                                                     | Молодец! Я, надеюсь, у тебя всё получилось! До встречи на зимней олимпиаде.<br>Пока-пока! |
|                                                     | II 40                                                                                     |
|                                                     |                                                                                           |
|                                                     |                                                                                           |
|                                                     |                                                                                           |
| -                                                   |                                                                                           |

21. На следующем шаге нажать ОТПРАВИТЬ ВСЁ И ЗАВЕРШИТЬ ТЕСТ.

| ← ⑨ ♂ ⋒ deti.odkzn.ru      | Открытая олимпиада для детей дошкольного возраста "УМКА" (6-7 лет). Осень: сводка по попыткам         | 9: 9 | : II  |         | ß      | 0  |
|----------------------------|----------------------------------------------------------------------------------------------------|------|-------|---------|--------|----|
| В начало Личный кабинет    | Мои курсы Мы в офкалли О нас                                                                          |      |       |         | Δ      | ии |
| ×                          | 7 Ответ сохранен                                                                                      |      |       |         |        |    |
| ∨ Общее                    | 8 Ответ сохранен                                                                                      |      |       |         |        |    |
| О Форум                    | 9 Ответ сохрамен                                                                                      |      |       |         |        |    |
| О Открытая олимпиада для д | 10 Ответ сохранен                                                                                     |      |       |         |        |    |
| ⊙ Диплом                   | 11 Ответ сохранен                                                                                     |      |       |         |        |    |
|                            | 12 Ответ сохранен                                                                                     |      |       |         |        |    |
|                            | 13 Ответ сохранен                                                                                     |      |       |         |        |    |
|                            | 14 Ответ сохранен                                                                                     |      |       |         |        |    |
|                            | 15 Ответ сохранен                                                                                     |      |       |         |        |    |
|                            | 16 Ответ сохранен                                                                                     |      |       |         |        |    |
|                            | 17 Ответ сохранен                                                                                     |      |       |         |        |    |
|                            | 18 Пока нет ответа                                                                                    |      |       |         |        |    |
|                            | Вернуться к попытке                                                                                   | Оста | вшеес | время ( | :34:22 |    |
|                            | Эта попытка должна быть отправлена до Вторник, 24 Смбря 2023, 17:16.<br>Оправить всё и завершить тест |      |       |         |        |    |

22. Продолжить отправку выполненных заданий, как показано на рисунке.

| Ответ сохранен                                                                                                    |
|----------------------------------------------------------------------------------------------------|
| Ответ сохранен                                                                                                    |
| Ответ сохранен                                                                                                    |
| Ответ сохранен                                                                                                    |
| Ответ сохранен                                                                                                    |
| Подтверждение ×                                                                                                    |
| После отправки Вы больше не сможете<br>изменить свои ответы на эту попытку.<br>Отправить всё и завершить тест<br>Отмена |
| Вернуться к попытке                                                                                                    |
| Эта попытка должна быть отправлена до Вторник, 24 октября 2023, 17:16.<br>Отправить всё и завершить тест                |

23. В следующем открывшемся окне у участников есть возможность ознакомиться со своими результатами и просмотреть свои ошибки.

| ← ⑨ ♂ 🖬 deti.odkzn.ru                                              |                  | Открытая олимпиада для детей дошкольного возраста "УМКА" (6-7 лет). Осень: просмотр попытки                      | ę. | ¶: | 0 ≝ | R | 67 |
|--------------------------------------------------------------------|------------------|----------------------------------------------------------------------------------------------------|----|----|-----|---|----|
| В начало Личный кабине                                             | ет Моикурсы Мыво | dkzn.ru O нас                                                                                                    |    |    |     |   | ۵  |
| ×                                                                  |                  |                                                                                                    |    |    |     |   |    |
| ∨ Общее                                                            |                  | Подготовительная группа (6-7 лет)<br>/ Отклытае одимпиада для детей дошкольного возраста "VMKA" (6-7 лет). Осень |    |    |     |   |    |
| О Форум                                                            |                  |                                                                                                    |    |    |     |   |    |
| О Открытая олимпиада для д                                         |                  | открытая олимпиада для детеи дошкольного                                                                         |    |    |     |   |    |
| O AVERAGE                                                          |                  | возраста "УМКА" (6-7 лет). Осень                                                                                 |    |    |     |   |    |
| Одинном                                                            | Тест начат       | Вторник, 24 октября 2023, 16:36                                                                                  |    |    |     |   |    |
|                                                                    | Состояние        | Завершено                                                                                                    |    |    |     |   |    |
|                                                                    | Завершен         | Вторник, 24 октября 2023, 16:43                                                                                  |    |    |     |   |    |
| Прошло 7<br>времени<br>Оценка 1<br>Отзыв у                         |                  | 7 мин. 17 сек.                                                                                                   |    |    |     |   |    |
|                                                                    |                  | 19.00 из 42.50 (44.71%)                                                                                          |    |    |     |   |    |
|                                                                    |                  | участника                                                                                                    |    |    |     |   |    |
|                                                                    |                  |                                                                                                    |    |    |     |   |    |
| Вопрос 1<br>Некерно<br>Балосе Юонио<br>400<br>°/ Отменто<br>еспрос |                  | Задание N81<br>Рассмотри бочки меда с буквами и цифрами. Помоги мишке выбрать те бочки, на которых есть буквы.   |    |    |     |   |    |
|                                                                    |                  |                                                                                                    |    |    |     |   |    |

24. Для скачивания наградного материала необходимо выбрать раздел ДИПЛОМ, как показано на рисунке.

| ← ⑨ Ĉ ∎ deti.odkzn.ru                                                                                 | Открытая олимпиада для детей дошкольного возраста "УМКА" (6-7 лет). Осень: просмотр попытки |                                                                                                    |  |  |  |
|----------------------------------------------------------------------------------------------------|---------------------------------------------------------------------------------------------|----------------------------------------------------------------------------------------------------|--|--|--|
| В начало Личный кабинет                                                                               | Мои курсы Мы в о                                                                            | dkzn.ru O Hac                                                                                                    |  |  |  |
| <ul> <li>Х</li> <li>Общее</li> <li>Форум</li> <li>Открытая олимпиада для д</li> <li>Аналия</li> </ul> |                                                                                             | Подготовительная группа (6-7 лет)<br>/ Открытая олимпиада для детей дошкольного возраста "УМКА" (6-7 лет). Осень<br>ГСТ<br>Открытая олимпиада для детей дошкольного<br>возраста "УМКА" (6-7 лет). Осень |  |  |  |
| о динлом                                                                                              | Тест начат                                                                                  | Вторник, 24 октября 2023, 16:36                                                                                                    |  |  |  |
|                                                                                                    | Состояние                                                                                   | Завершено                                                                                                    |  |  |  |
|                                                                                                    | Завершен                                                                                    | Вторник, 24 октября 2023, 16:43                                                                                                    |  |  |  |
|                                                                                                    | Прошло<br>времени                                                                           | 7 мин. 17 сек.                                                                                                    |  |  |  |
|                                                                                                    | Оценка                                                                                      | <b>19,00</b> из 42,50 ( <b>44,71</b> %)                                                                                                    |  |  |  |
|                                                                                                    | Отзыв                                                                                       | участника                                                                                                    |  |  |  |
|                                                                                                    | Вопрос 1<br>Неверно<br>Баллов: 0,00 из<br>4,00<br>Г <sup>°</sup> Отметить<br>вопрос         | Задание №1<br>Рассмотри бочки меда с буквами и цифрами. Помоги мишке выбрать те бочки, на которых есть буквы.                                                                                           |  |  |  |

25. Нажать СКАЧАТЬ СЕРТИФИКАТ и при необходимости распечатать. Олимпиада пройдена. Поздравляем!

| ← ③ C                                                                         | Диплом                                                             |
|-------------------------------------------------------------------------------|--------------------------------------------------------------------|
| В начало Личный кабинет Мои курсы Мы в odkzn.ru О нас                         |                                                                    |
| <ul> <li>Х</li> <li>У Общее</li> <li>○ Форум</li> </ul>                       | Подготовительная группа (6-7 лет) / Диплом<br>СЕРТИФИКАТ<br>Диплом |
| <ul> <li>Открытая олимпиада для д</li> <li>Отметить как пройденное</li> </ul> |                                                                    |
| Скачать сертификат                                                            |                                                                    |

26. Выполнение олимпиад в других возрастных категориях доступно во вкладке В НАЧАЛО. С ОДНОЙ УЧЕТНОЙ ЗАПИСИ ДОСТУПНО ПРОХОЖДЕНИЕ ДВУХ ОЛИМПИАД В ДВУХ ВОЗРАСТНЫХ КАТЕГОРИЯХ. Выполнение заданий отдельно в каждой возрастной категории – это самостоятельное завершенное участие в олимпиаде. Ребёнок может принимать участие одновременно в двух возрастных категориях внутри одного сезона. В таком случае следует проводить олимпиаду как игру, в которой имеются 2 уровня сложности: легкий (старшая группа, 5-6 лет) и более сложный (подготовительная группа, 6-7 лет). Рекомендуется выполнение олимпиады от легкого уровня к более сложному. Участие в двух возрастных категориях оплачивается отдельно. За участие в двух возрастных категориях участник получает два наградных материала (диплома).

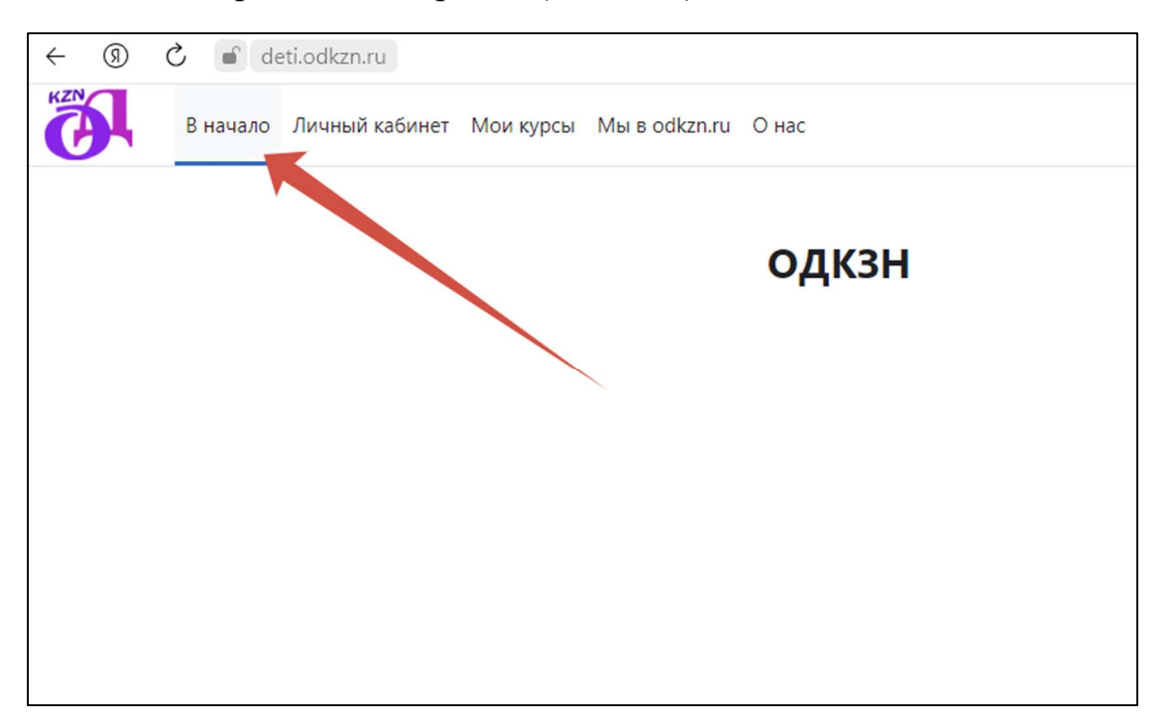